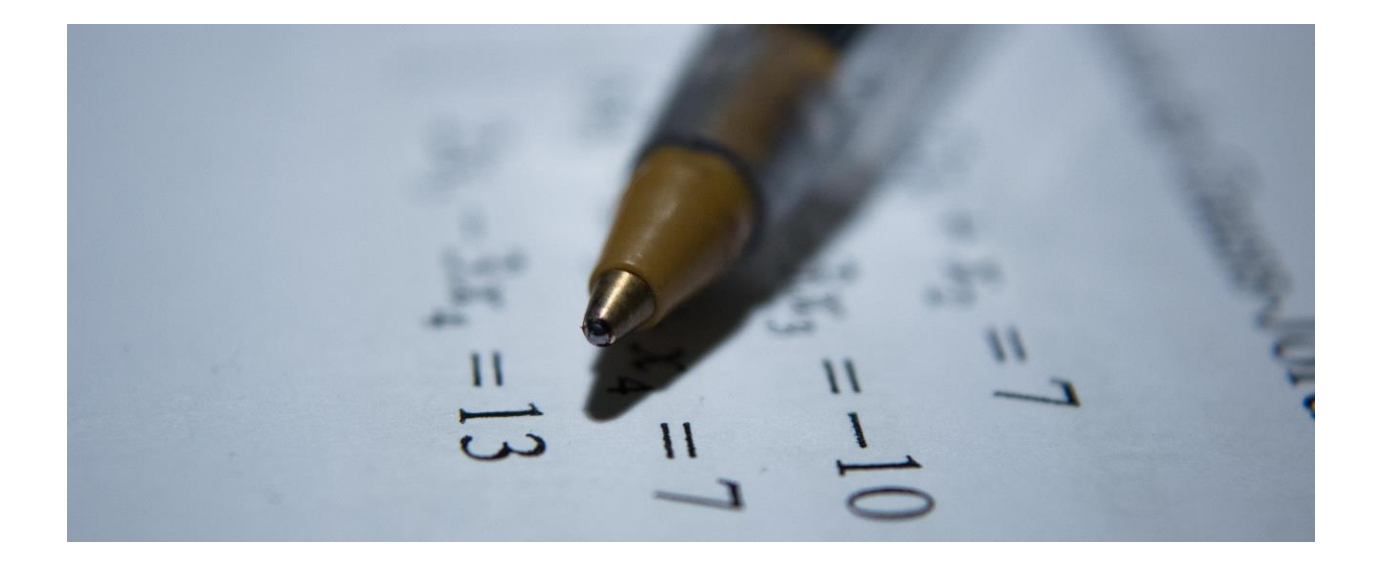

### Tutorial Discord Matemática Elementar

### Pré-requisitos para seguir o tutorial:

- Conta no discord;
- Participar de alguma das turmas de Matemática Elementar.

### Siga os passos a seguir:

- 1. Comece aqui.
- 2. Ao entrar, você se encontrará no chat "comece aqui". Nele, siga as instruções e selecione sua turma.

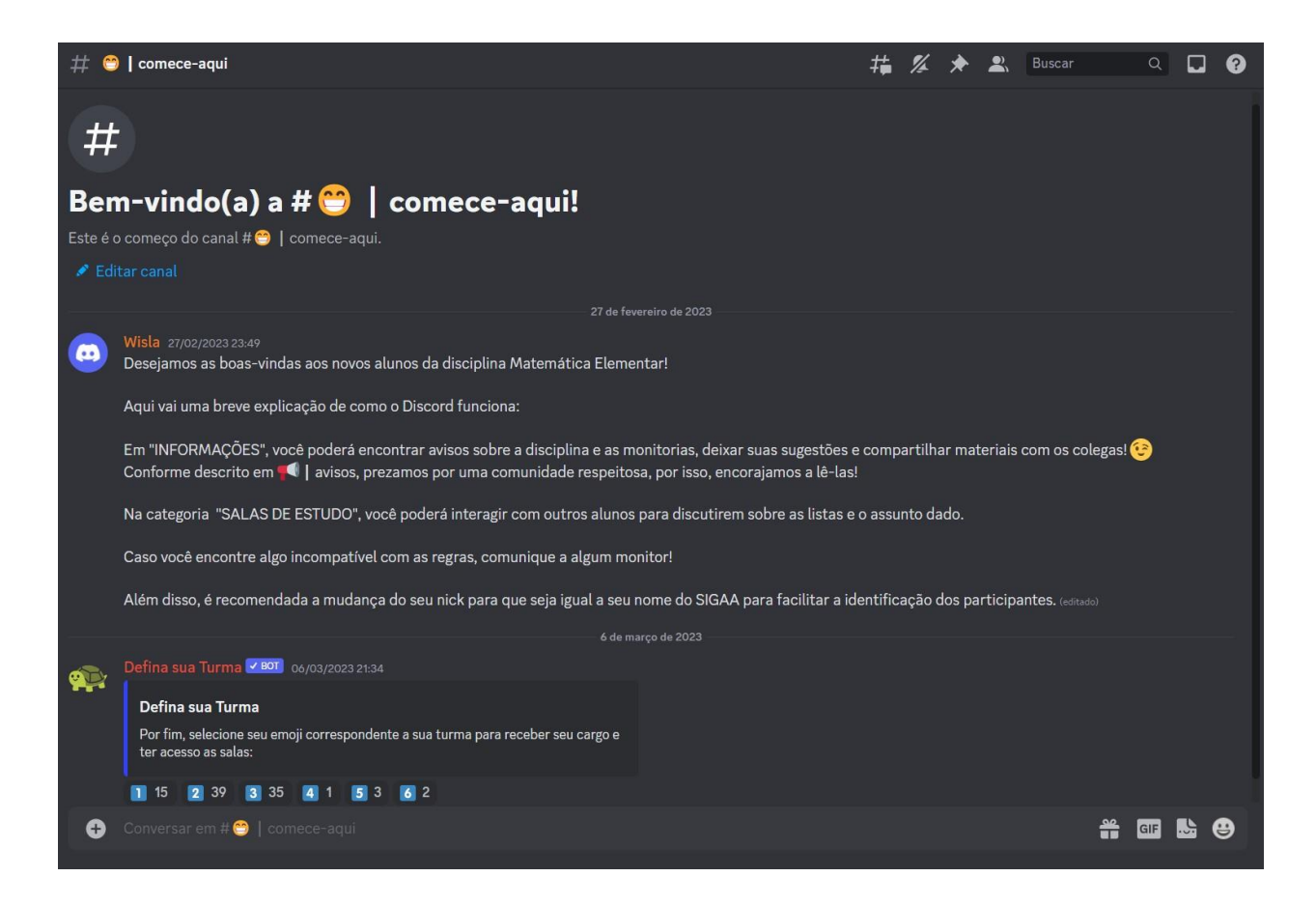

4. Após selecionar sua turma, ficarão disponíveis para você os outros canais de texto, canais de voz e fóruns do servidor.

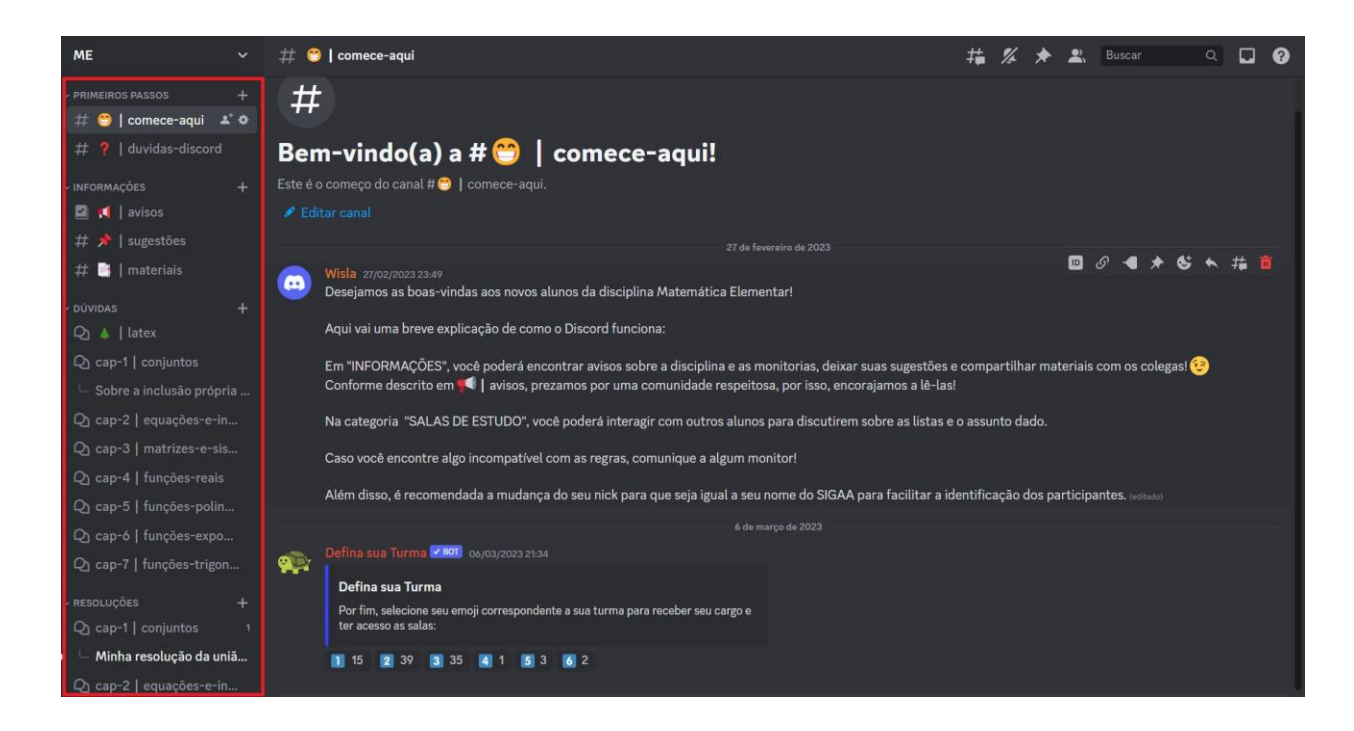

5. Clique no título do servidor no canto superior esquerdo como apresentado na imagem a seguir.

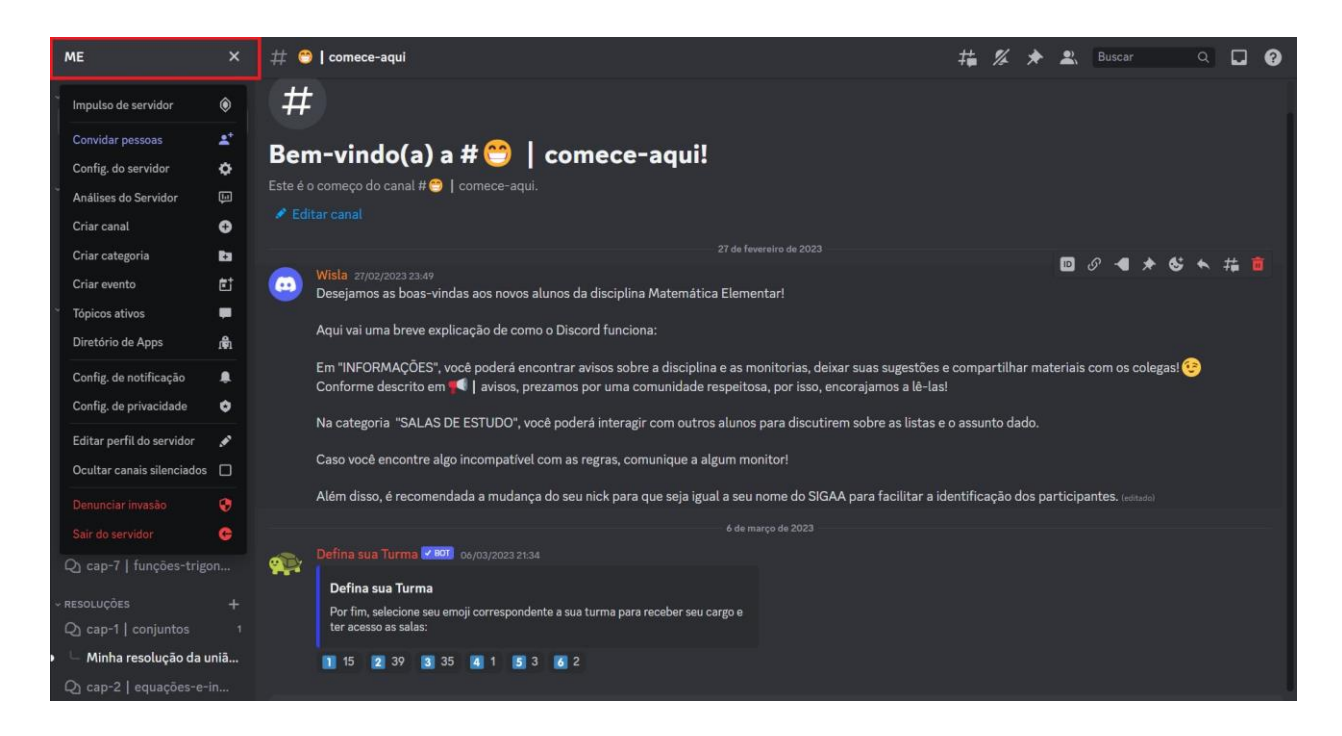

No caso dos alunos, existirão menos opções. Clique na opção "Editar perfil do servidor".

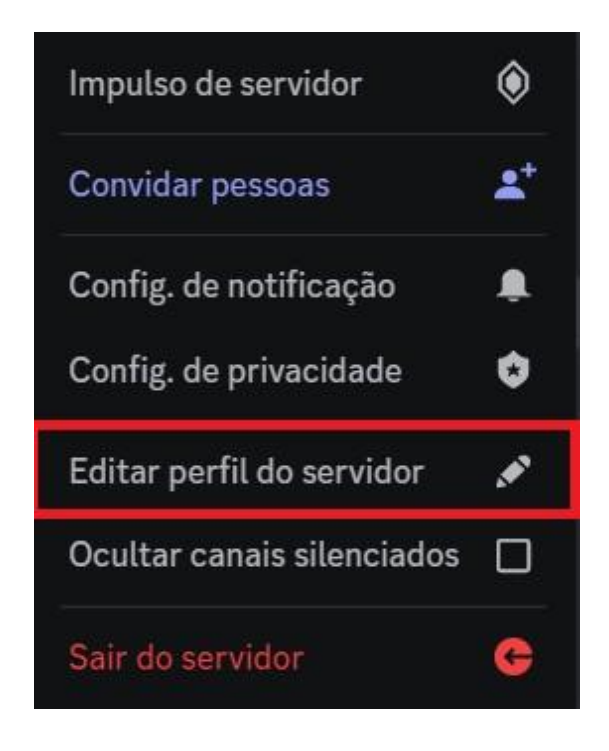

 Na nova página, altere seu apelido do servidor no padrão que apresentarei a seguir: "primeironome últimonome\_Matrícula". Por exemplo: "joão silva\_20108600040".

|  | Perfis                                                                                                    |                                                                          |     |                                        |  |
|--|----------------------------------------------------------------------------------------------------|--------------------------------------------------------------------------|-----|----------------------------------------|--|
|  | Perfil do usuário                                                                                                    | Perfis do servidor                                                       |     |                                        |  |
|  | Mostre quem você é com perfis diferentes para cada um de seus servidores. Saiba mais sobre os perfis de servido<br>ESCOLHA UM SERVIDOR |                                                                          |     |                                        |  |
|  | APELIDO DO SERVIDOR                                                                                                    |                                                                          | PRÉ | PRĖVIA PARA EDB1 - T01 (2023.1)        |  |
|  | nome nomefinal_m                                                                                                    | atrícula                                                                 |     |                                        |  |
|  | Quer mais? Obtenha<br>perfil de servidor con                                                                                           | er mais? Obtenha personalização total do<br>fil de servidor com o Nitro. |     | nome nomefinal_matrícula               |  |
|  | AVATAR -                                                                                                    |                                                                          |     | PERSONALIZANDO MEU PERFIL              |  |
|  |                                                                                                    |                                                                          |     | Perfil do servidor<br>00:35 decorridos |  |
|  | FAIXA DO PERFIL <sup>7</sup><br>Mudar banner                                                                                           |                                                                          |     |                                        |  |

## Com as configurações realizadas, vamos aprender a utilizar o servidor

Primeiramente, note que existem diversos fóruns. Neles, é possível enviar dúvidas com título e conteúdo que serão respondidas pelos monitores. Os fóruns estão localizados na barra lateral esquerda, que é desbloqueada ao selecionar sua turma no começo do tutorial. Segue um exemplo de como criar uma postagem no fórum.

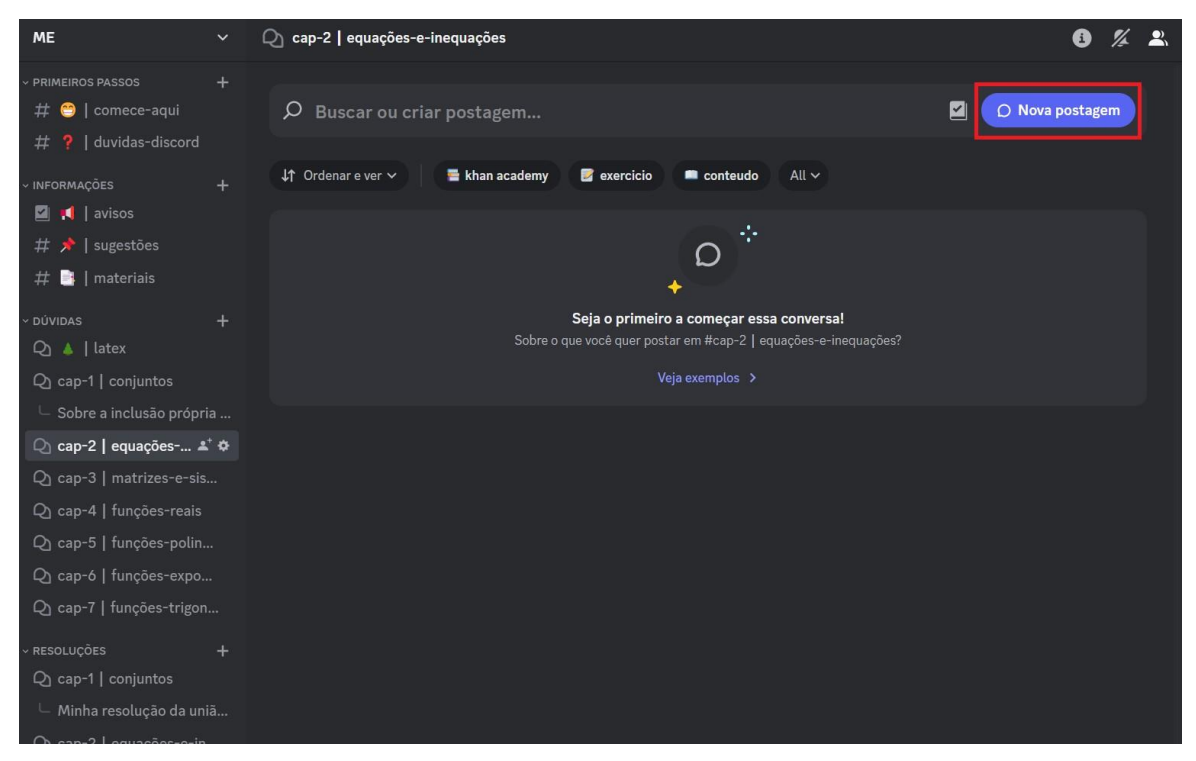

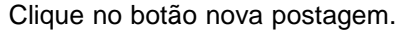

| Q₁ cap-2   equações-e-inequações                                                                                                    | 6 2 | % 2 | 2 |  |  |  |  |
|----------------------------------------------------------------------------------------------------|-----|-----|---|--|--|--|--|
| S Título<br>Inserir mensagem                                                                                                    | ₽ţ  |     |   |  |  |  |  |
| 💊 🖀 khan academy 📓 exercicio 🔎 🛋 conteudo                                                                                                    |     |     |   |  |  |  |  |
| ⊕ ⊻ 👓                                                                                                    |     |     |   |  |  |  |  |
| Diretrizes de Postagem »                                                                                                    |     | ×   |   |  |  |  |  |
| Olá, na hora de tirar sua dúvida defina com as tags qual o assunto da sua dúvida, se quiser adicionar alguma mídia para facilitar o entendimento<br>também é possível. |     |     |   |  |  |  |  |
| ↓↑ Ordenar e ver 🗸 📲 khan academy 📑 exercicio 🖿 conteudo All 🗸                                                                                                    |     |     |   |  |  |  |  |
| ₽                                                                                                    |     |     |   |  |  |  |  |
| Seja o primeiro a começar essa conversa!                                                                                                    |     |     |   |  |  |  |  |
| Sobre o que voce quer postar em #cap-2   equações-e-inequações?<br>Veja exemplos >                                                                                     |     |     |   |  |  |  |  |
|                                                                                                    |     |     |   |  |  |  |  |

Na página que será aberta, digite o título da sua dúvida e o conteúdo logo abaixo. Note que existem diretrizes de postagem para encaminhar o aluno para uma postagem da maneira correta, facilitando o trabalho de monitores e a busca de alunos por postagens anteriores. Também é possível usar tags para marcar sua postagem com o assunto relacionado.

Além disso, é possível também postar a sua resolução de alguma questão para receber feedback dos monitores. Basta enviar uma foto ou texto da sua resposta no fórum de resoluções no respectivo capítulo e número da questão, como na imagem a seguir:

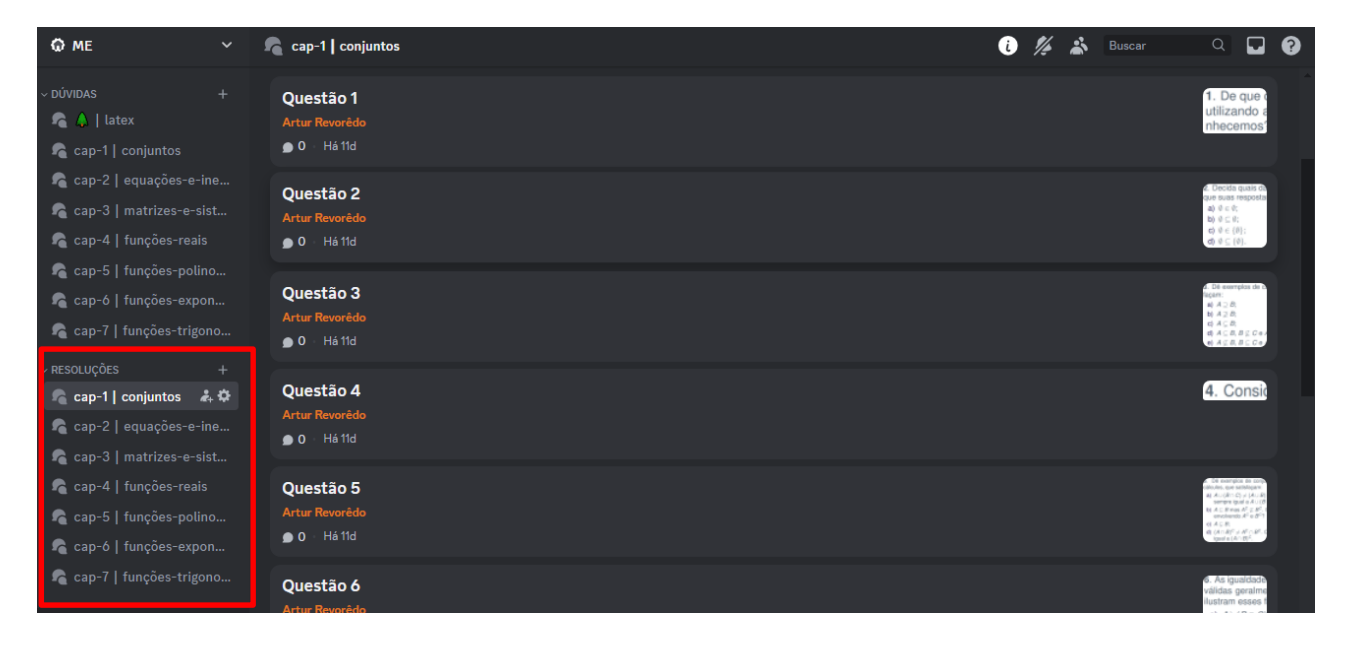

**Dica:** Se achar que uma foto da resolução não vai ser suficiente, ou estiver tendo dificuldades para digitar os diversos símbolos matemáticos, recomendamos dar uma olhada no fórum de dúvidas do LaTeX!

#### Canais de texto além dos fóruns

Os canais de informações são uma maneira de manter os alunos atualizados e receber certos feedbacks sobre o discord. Eles estão localizados logo abaixo da categoria "primeiros passos", como na imagem a seguir:

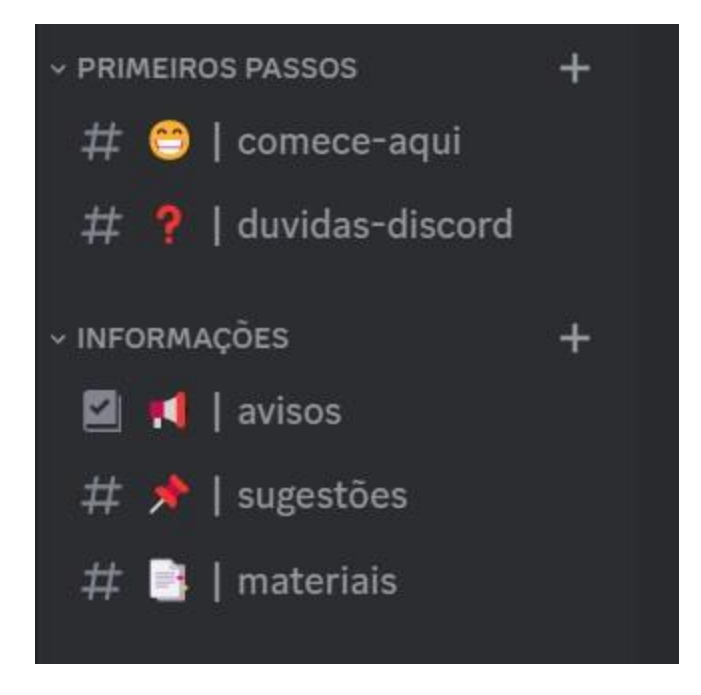

#### Canais de áudio

O discord permite que nos comuniquemos por canais de áudio semelhante a uma ligação entre diversos usuários. No fim da barra lateral esquerda do servidor com os canais de texto, é possível encontrar salas de estudo e a sala de monitoria remota. Nelas basta clicar no canal de voz e você estará conectado com quem mais estiver presente.

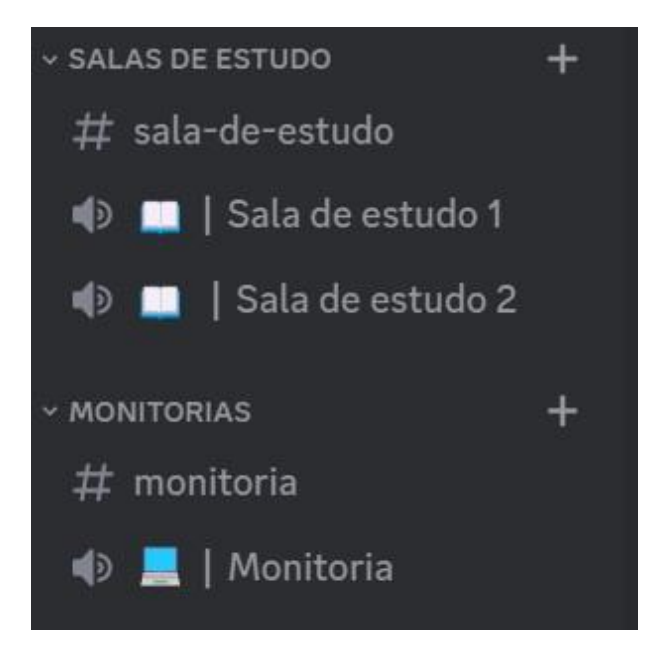

# Esperamos que tirem bom proveito do servidor.

**Bons estudos!**